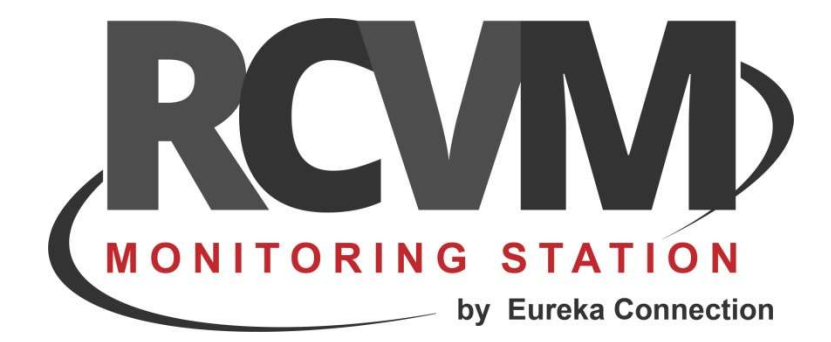

# **RCVM LINKS**

Impostazione delle connessioni

Marzo 2019

# CONNESSIONE RCVM RISCO

RCVM può effettuare la ricezione degli eventi di centrali RISCO connesse al Cloud Risco o in modo diretto con un collegamento diretto via TCP/IP con il protocollo SIAIP/CONTACT-ID. Ogni centrale è identificata da un Account che deve quindi essere diverso per ogni apparato, e dal Panel ID che è necessario per l'invio di comandi alla centrale tramite il Cloud Risco. Inoltre, se ci sono installate telecamere o fotocamere assegnate alla centrale utilizzando il Cloud RISCO si possono ricevere i video e le immagini relative ad un evento così come programmato sul Cloud Installatore.

Il programma RCVM-Links consente di configurare le connessioni attraverso il Cloud RISCO, alle centrali (ProSYS Plus, LightSYS, Agility) e alle telecamere/fotocamere ad esse collegate.

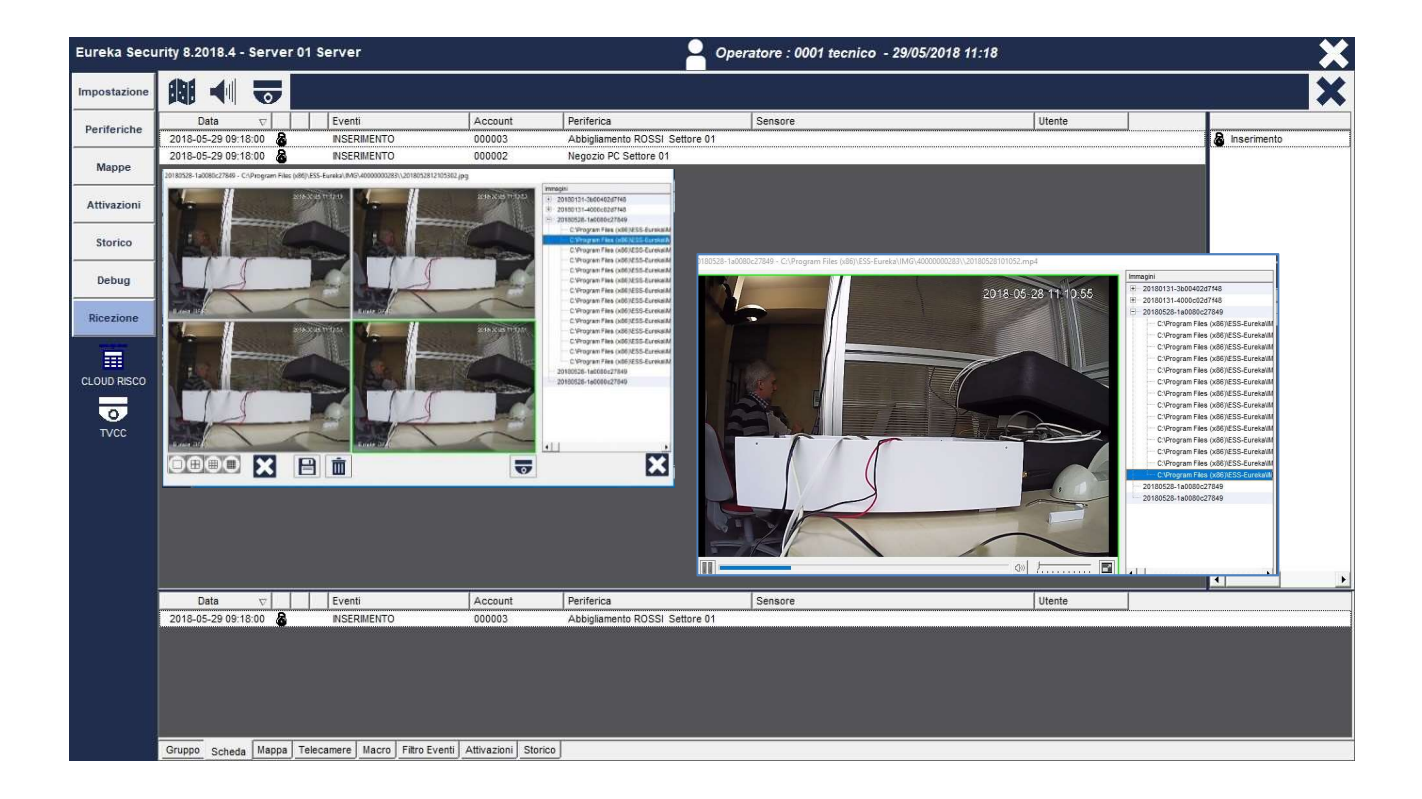

# **STEP 1 - CONNESSIONE CON RISCO CLOUD**

Con il programma RCVM-Links aggiungere una connessione TCP/IP selezionando CLOUD RISCO.

| RCVM LINKS 2018.10.2 - NO KEY FOUND - ONLY FOR DEMO - Accounts : 4                                           |   |
|----------------------------------------------------------------------------------------------------|---|
|                                                                                                    | × |
| Cloud Risco                                                                                                  |   |
|                                                                                                    |   |
| <ul> <li>1. Cloud</li> <li>2. Telecamere</li> <li>3. Connessioni Seriali</li> <li>4. E-Mail / SMS</li> </ul> |   |

Le centrali connesse al Cloud Risco trasmetteranno gli eventi a RCVM su una porta specifica. In parallelo le centrali possono trasmettere direttamente gli eventi a RCVM su un'altra porta che deve essere diversa dalla porta di ricezione dal Cloud.

| Cloud Risco per la trasmissione degli<br>eventi.                                                                                                    |
|----------------------------------------------------------------------------------------------------|
| Configurare la porta assegnata sulla<br>centrale RISCO per la trasmissione<br>degli eventi diretti.<br>IMPORTANTE: tutte le centrali che si<br>vuole che trasmettono a questa<br>configurazione diretta devono avere<br>impostata la stessa porta |
|                                                                                                    |
| Inserire User e Password di accesso a<br>RiscoCloud.                                                                                                    |
|                                                                                                    |
|                                                                                                    |

Le centrali possono essere distribuite su più connessioni. In pratica si possono distribuire le centrali in modo da ricevere gli eventi su porte diverse. Ad esempio, potrei usare la connessione 1 per 100 centrali che usano Cloud Port Number 10001 e Direct Port Number 11001; potrei usare una seconda connessione per altre 100 che usano Cloud Port Number 10002 e Direct Port Number 11002 e così via.

|               | NKS 201                          | 10.2 - NO KEY FOUND - ONLY FO                                      | R DEMO - Accounts: 4 |  |   |
|---------------|----------------------------------|--------------------------------------------------------------------|----------------------|--|---|
| 8             |                                  | <u>ش</u>                                                           |                      |  | × |
|               |                                  |                                                                    |                      |  |   |
|               |                                  |                                                                    |                      |  |   |
|               |                                  |                                                                    |                      |  |   |
| ⊡ Serv        | . Cloud                          | ver                                                                |                      |  |   |
|               | 001 CL                           | DUD RISCO SIA IP PN:10001-11001<br>DUD RISCO SIA IP PN:10002-11002 |                      |  |   |
| ⊕ 2<br>3<br>4 | . Teleca<br>. Connes<br>. E-Mail | ere<br>sioni Seriali<br>SMS                                        |                      |  |   |
|               |                                  |                                                                    |                      |  |   |

L'assegnazione delle centrali alle diverse connessioni viene fatta direttamente con il programma RCVM. Dal menu Collegamento è possibile abbinare la centrale alla connessione Cloud/Diretta desiderata.

| Impostazione | Collegamento                                 |            |   |
|--------------|----------------------------------------------|------------|---|
| Periferiche  | 8                                            |            | × |
| Collegamento | Collegamento                                 | Contact ID |   |
|              | 🗉 🥥 01 Cloud Risco                           |            |   |
| Periferiche  | 001:                                         |            |   |
| 2            | 002 : 00002 000002 LightSYS Cloud            |            |   |
| - <b>H</b>   | 003 : 00003 000003 Agilty Cloud Pir Cam      |            |   |
| Gruppi       | © 004 : 00004 000004 Secuplace               |            |   |
| <u> </u>     | 005:                                         |            |   |
| <u>w</u>     | 006:                                         |            |   |
| E-Mails      | 007:                                         | 1993       |   |
|              | 008 :                                        |            |   |
|              | 009:                                         |            |   |
|              | <b>010</b> :                                 |            |   |
|              | - O 02 COUD RISCO 2                          |            |   |
|              | 0 001 : 00001 000001 ProSYS Plus Cloud Video |            |   |
|              | 002:                                         |            |   |
|              | 003:                                         |            |   |
|              | 004;                                         |            |   |
|              | 005.                                         | UNI (1)    |   |
|              | 000                                          |            |   |
|              | 0.009                                        |            |   |
| Марре        |                                              | 100 ( D    |   |
|              | 010 :                                        |            |   |
| Attivazioni  |                                              |            |   |
| Storico      |                                              |            |   |

# STEP 3 - IMPOSTAZIONI SULLA CENTRALE RISCO PER LA CONNESSIONE DIRETTA (NO CLOUD)

Con il programma CS RISCO configurare sulla centrale Risco il protocollo SIAIP (CONTACT-ID o SIA), i trigger, l'indirizzo IP e la porta del server dove installato il software RVCM per la trasmissione diretta degli eventi.

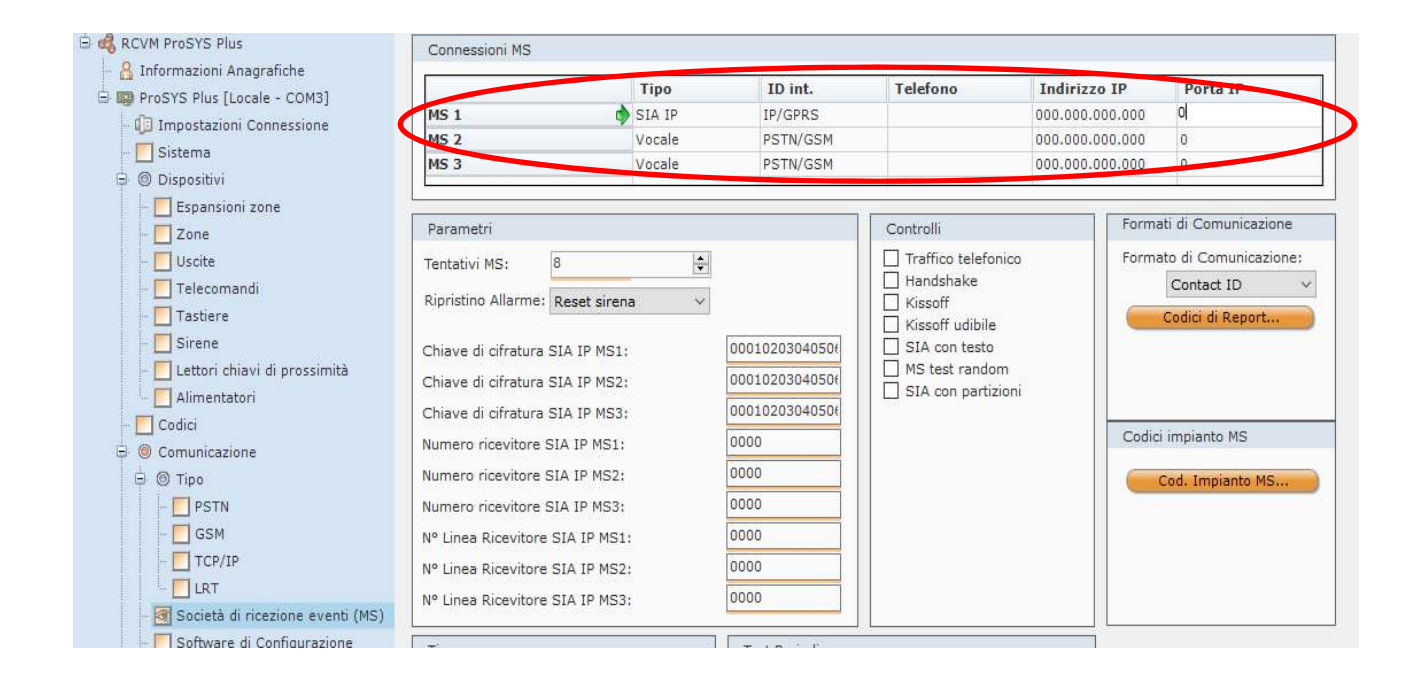

# STEP 4 - IMPOSTAZIONI SU CLOUD RISCO INSTALLATORE PER CONNESSIONE VIA CLOUD

Per poter inviare direttamente dal cloud RISCO le segnalazioni SIA è necessario aver sottoscritto un contratto TENAT il quale permette la creazione da parte di RISCO di un "FORNITORE DI SERVIZI".

Tale profilo generato dando in fase di sottoscrizione "TENANT" tutti i dati necessari, consente di veicolare dal Cloud tutti gli eventi verso il software RCVM attraverso un indirizzo IP pubblico e una porta TCP/IP. Il server RCVM dovrà essere configurato per poter ricevere i dati su l'indirizzo e la porta scelte.

Attraverso il Cloud Installatore configurare sulla centrale Risco che si vuole che comunichi con il software di centralizzazione RCVM i seguenti dati:

## Dal Menu "Fornitori di servizio"

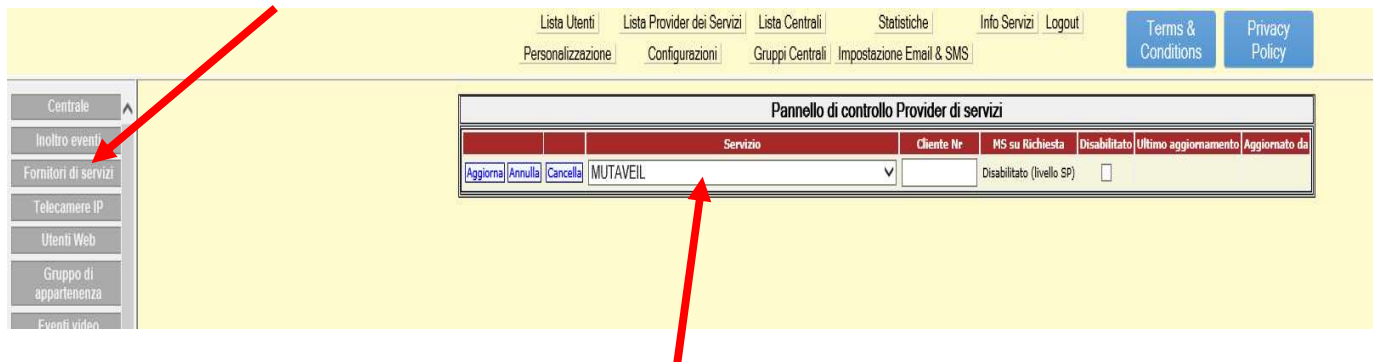

- 1. Inserire dal menù a tendina il nome del "Provider/Servizio" che si è creato in fase di sottoscrizione del contratto Tenant.
- 2. Inserire il numero del Cliente (6 cifre) che lo identificherà a livello di software RCVM.

# STEP 5 - CONNESSIONE RCVM - RISCO CLOUD VIDEO

Se si vogliono visualizzare anche le immagini e le clip video in caso di allarme sul software RCVM, con il programma RCVM-Links aggiungere una connessione Telecamere e selezionare Video Risco.

| RCVM LINKS 2018.10.2 - NO KEY FOUND - ONLY FOR DEMO - Accounts : 4        |   |
|---------------------------------------------------------------------------|---|
|                                                                           | × |
| Video Risco                                                               | _ |
| E Server 01 Server                                                        |   |
| 1. Cloud     2. Telecamere     3. Connessioni Seriali     4. E-Mail / SMS |   |
|                                                                           |   |

| VIDEO CAMERA                      |                                                                                                  |
|-----------------------------------|--------------------------------------------------------------------------------------------------|
| $\checkmark$                      | ×                                                                                                |
| ID 002 Descrizione Telecamere 002 |                                                                                                  |
| File JPG Risco Cloud              |                                                                                                  |
|                                   | Configurare la user e password<br>registrata su Risco Cloud per scaricare<br>le foto ed i video. |
| Nome Utente<br>admin<br>Password  |                                                                                                  |

# STEP 6 – IMPOSTAZIONI VIDEO SU RISCO CLOUD

In realtà per ricevere da parte del software RCVM le immagini e le Clip video in caso di allarme a livello di cloud installatore non sono necessarie impostazioni particolari.

E' sufficiente impostare le telecamere per il normale funzionamento con la App IRisco e le stesse impostazioni di immagini e clip vengono trasferite al software RCVM in caso di allarme.

| 🕨 Aggiungi Trigger (o | comando)                                                  |                                |                         |        |                                      |                 |
|-----------------------|-----------------------------------------------------------|--------------------------------|-------------------------|--------|--------------------------------------|-----------------|
| Etichetta             | Evento                                                    |                                | Telecamera              |        | Operazioni della telecamera          | Azioni          |
| Allarme               | Partizione - Uffici<br>Segue Allarme                      |                                | Orologio                |        | 5 Immagini, 30 secondi Clip          | × ® K           |
| Test SpeedDome        | Sensore - Zona<br>Segue Allarme                           | Modifica trigge                | ər                      |        |                                      | ×               |
| Test                  | Partizione - Uffic<br>Segue Allarme                       | Etichetta:                     | allarme                 | ×      | Immagini                             |                 |
| allarme               | Partizioni - Uffici<br>Produzione, Are<br>Segue Inserimer | Telecamera:<br>Tipo di evento: | Select<br>Segue Sensore | •<br>• | (sec):<br>Numero di<br>immagini:     | - 5 +<br>- 10 + |
| Test New Cam          | Partizioni - Uffici<br>Produzione, Arei<br>Segue Allarme  | Sensore:                       | Seleziona sensore       | •      | Intervallo tra le<br>immagini (sec): | - 2.0 +         |
| allarme               | Sensore - Zona I<br>Segue Allarme                         | Evento:                        | Allarme                 | *      | Clip<br>Inizio Pre-evento<br>(sec):  | - 5 +           |
|                       |                                                           |                                |                         |        | Durata (sec):                        | - 30 +          |

# Step 7 – Impostazioni Cloud RISCO sul Programma RCVM

Al fine di settare correttamente i parametri di connessione del software RCVM al cloud RISCO, aprire il software RCVM andare sotto la voce Impostazione-> Parametri, cliccare sul segno "+" in corrispondenza del simbolo fe modificare i parametri 57 e 59 in base alle specifiche del Cloud utilizzato e del Paese in cui il software viene utilizzato.

| mpostazione | Parametri                   |
|-------------|-----------------------------|
| Operatori   | 8                           |
| Parametri   | Parametri                   |
|             | + <b>5</b>                  |
| (Thave      | + <u>0</u> 22<br>+ <b>5</b> |
| Lingua      |                             |
|             |                             |

#### Parametro 57- Risco Cloud Address

Inserire l'indirizzo del cloud RISCO al quale il software si collega per la gestione dei comandi e delle immagini (Default WWW.RISCOCLOUD.COM)

|                                                                                                    |                       | × |
|----------------------------------------------------------------------------------------------------|-----------------------|---|
|                                                                                                    |                       |   |
| arametri                                                                                                    | Parametro 57          |   |
|                                                                                                    | 🕅 Risco Cloud address |   |
| 19 -minuti di attesa per la chiusura automatica di messaggi di waming/errore<br>20 -minuti di attesa prima di effettuare l'acknoledge automatico<br>22 -consente di iconizzare Eureka                                      | beta riscocloud.com   |   |
| 39 disabilita la visualizzazione dei messaqqi di errore<br>40 -disabilita la visualizzazione dei messaqqi di warning<br>41 -disabilita l'attivazione dei messaqqi, mappe e suoni<br>47 -Numero eventi nello storico online | Default               |   |
| 49 -secondi di attesa per la chiusura automatica di messaggi di eventi<br>51 -controllo presenza degli elementi in mappe                                                                                                   |                       |   |
| 54 -perconso cartella per archivo storico eventi<br>55 -Mostra la mappa principale all'avio<br>57. Disco Cluvel di desce                                                                                                   |                       |   |
| 57 -Risco Cloud address<br>59 -Differenza GMT Risco Cloud                                                                                                    |                       |   |
|                                                                                                    |                       |   |

## Parametro 59- Differenza GMT Risco Cloud

Inserire la differenza di orario per il paese in cui si è (Italia GMT +1) perché il cloud RISCO invia gli eventi con l'ora di Greenwich (UTC - Coordinated Universal Time). La gestione ora legale/solare è fatta automaticamente dal software.

| Parametri     Parametro 59       • Statistica     • Differenza       • Statistica     • Differenza       • Differenza     • Differenza                                                                                                    | GMT Risco Cloud |
|----------------------------------------------------------------------------------------------------|-----------------|
| B     B                                                                                                    | GMT Risco Cloud |
| 19-minut di attesa prina di fettuare l'activitati autornatica di messaggi di avanngierore<br>20-minut di tettasa prima di fettuare l'activitati autornatico<br>22-consente di cionizzare Eureka<br>39-disabilita la visualizzazione dei messaggi di enrore<br>40-disabilita la visualizzazione dei messaggi di enrore<br>41-disabilita la visualizzazione dei messaggi di enrore<br>41-disabilita la visualizzazione dei messaggi di enrore<br>41-disabilita la visualizzazione dei messaggi di enrore<br>41-disabilita la visualizzazione dei messaggi di enrore<br>41-disabilita la visualizzazione dei messaggi di enrore<br>41-disabilita la visualizzazione dei messaggi di enrore<br>41-disabilita la visualizzazione dei messaggi di enrore<br>41-disabilita la visualizzazione dei messaggi di enrore<br>41-disabilita la visualizzazione dei messaggi di enrore<br>41-disabilita la visualizzazione dei messaggi di enrore<br>41-disabilita la visualizzazione dei messaggi di enrore<br>41-disabilita la visualizzazione dei messaggi di enrore<br>41-disabilita la visualizzazione dei messaggi di enrore<br>41-disabilita visualizzazione dei messaggi di enrore<br>41-disabilita visualizzazione dei messaggi di enrore<br>41-disabilita visualizzazione dei messaggi di enrore<br>41-disabilita visualizzazione dei messaggi di enrore<br>41-disabilita visualizzazione dei messaggi di enrore<br>41-disabilita visualizzazione dei messaggi di enrore<br>41-disabilita visualizzazione dei messaggi di enrore<br>41-disabilita visualizzazione dei messagi mesopi di enrore<br>41-disabilita visualizzazione dei messagi mesopi di enrore<br>41-disabilita visualizzazione dei messagi di enrore<br>41-disabilita visualizzazione dei messagi di enrore<br>41-disabilita visualizzazione dei messagi mesopi di enrore<br>41-disabilita visualizzazione dei messagi di enrore<br>41-disabilita visualizzazione dei messagi di enrore<br>41-disabilita visualizzazione dei messagi di enrore<br>41-disabilita visualizzazione dei messagi di enrore<br>41-disabilita visualizzazione dei messagi di enrore<br>41-disabilita visualizzazione dei messagi di enrore<br>41-disabilita visual                                                                                                    |                 |
| 20 -minuto na atresa prima o elettuales i actionados e autománico<br>22 -consente di cionizzara Europeana<br>39 -disabilita la visualizzazione dei messagai di errore<br>40 -disabilita la visualizzazione dei messagai di errore<br>41 -disabilita l'atrivizzione dei messagai di errore<br>Defauto<br>Defauto<br>Defaut |                 |
| 22 - Consente di ICOUZZATE Carteral<br>39 - disabilita la visualizzazione dei messaggi di errore<br>40 - disabilita la visualizzazione dei messaggi di warning<br>41 - disabilita la titvazione dei messaggi, mappe e suoni                                                                                                    |                 |
| 40 -disabilita la visualizzazione dei messaggi di warning<br>41 -disabilita la visualizzazione dei messaggi mappe e suoni                                                                                                    |                 |
| 41 -disabilita l'attivazione dei messaggi, mappe e suoni                                                                                                    |                 |
| 41 doubling rating for a characteristic and the stagg, happed a stand                                                                                                    | t               |
| 47 -Numero eventi nello storico online                                                                                                    |                 |
| 49 -secondi di attesa per la chiusura automatica, di messaggi di eventi                                                                                                    |                 |
| 51 -controllo presenza degli elementi in mappe                                                                                                    |                 |
| 54 -percorso cartella per archivio storico eventi                                                                                                    |                 |
| 55 -Mostra la mappa principale all'avvio                                                                                                    |                 |
| 57 -Risco Cloud address                                                                                                    |                 |
| 59 -Differenza GMT Risco Cloud                                                                                                    |                 |

#### Step 8 – Impostazioni indirizzo Cloud su file di configurazione (per esigenze specifiche)

Normalmente l'indirizzo del Cloud su cui il programma va a prelevare le immagini è <u>www.riscocloud.com</u>. Ci possono essere casi particolari in cui questo indirizzo potrebbe variare. Per fare si che il sistema funzioni correttamente e che le immagini vengano prelevate, bisogna modificare manualmente l'indirizzo di default in un file di configurazione che si trova nella cartella di installazione "RCVM".

#### Il nome del file di configurazione è "RiscoVideoCatch.exe.config".

Aprire questo file con il programma Blocco Note di Windows e modificare il percorso <u>www.riscocloud.com</u> con il nuovo percorso (vedi immagine sotto riportata). Salvare il file e riavviare il programma RCVM-RISCO VIDEO e RCVM.

```
RiscoVideoCatch.exe - Blocco note
                                                                                                                       П
                                                                                                                             X
File
   Modifica Formato Visualizza ?
   kconfigSections>
        <sectionGroup name="userSettings" type="System.Configuration.UserSettingsGroup, System, Version=4.0.0.0,</pre>
Culture=neutral, PublicKeyToken=b77a5c561934e089" >
            <section name="Example.Properties.Settings" type="System.Configuration.ClientSettingsSection, System,
Version=4.0.0.0, Culture=neutral, PublicKeyToken=b77a5c561934e089" allowExeDefinition="MachineToLocalUser
requirePermission="false" />
        </sectionGroup>
    </configSections>
    <startup>
        <supportedRuntime version="v4.0" sku=".NETFramework,Version=v4.5" />
    </startup>
    <system.serviceModel>
        <bindings>
            <basicHttpsBinding>
                <binding name="WARequestSoap">
                    <security mode="Transport">
                        <transport clientCredentialType="Certificate" />
                    </security>
                </binding>
            </basicHttpsBinding>
        </bindings>
        <client>
            <endpoint address thttps://www.riscocloud.com: 0/ELAS/waws/warequest.asmx"
                binding="basicHttpsBinding" bindingConfiguration="WARequestSoap"
                contract="WAWS.WARequestSoap" name="WARequestSoap" />
        </client>
    </system.serviceModel>
    <userSettings>
        <Example.Properties.Settings>
            <setting name="msID" serializeAs="String">
                <value>1</value>
            </setting>
            <setting name="msPassword" serializeAs="String">
                <value>abracadabra</value>
            </setting>
            <setting name="VUID" serializeAs="String">
                <value />
            </setting>
            <setting name="cameraId" serializeAs="String">
                <value />
            </setting>
            <setting name="panelId" serializeAs="String">
                <value />
            </setting>
        </Example.Properties.Settings>
    </userSettings>
</configuration>
```

# EURIKA CONNECTION

tecnico@eurekasupport.it www.eurekasupport.it